Humpty Dumpty had a great fall

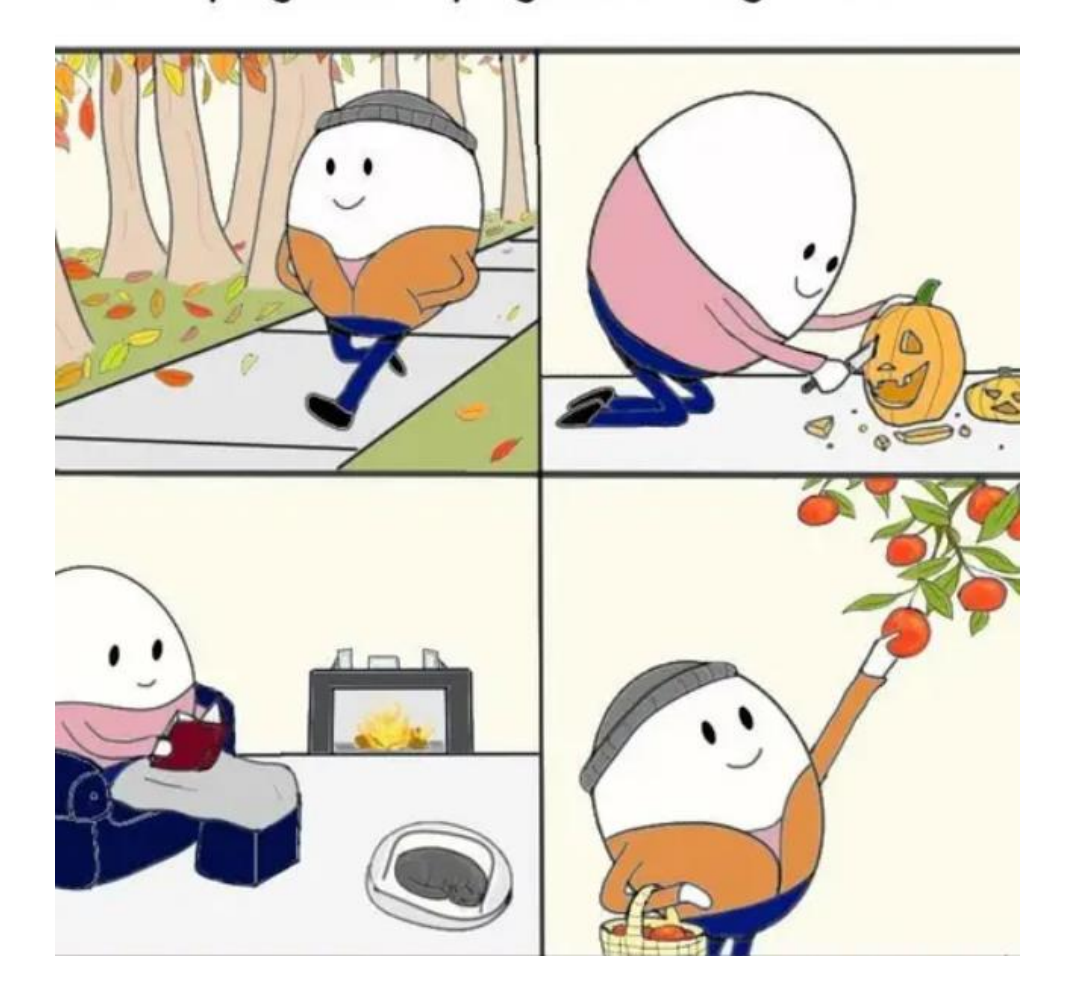

### EDTPA – TASK 3

TRANSFERRING YOUR PORTFOLIO FOR SCORING

### Video Clips

### Make sure the audio is easy to understand

- Provide transcripts if necessary
- Focus on the clip emphasis listed in the handbook.
- Please email me your permission slips!

Video Resources from the CUNE website. Also see resources on C&W

- Chalk and Wire includes several suggested resources for assisting with video editing and compressing.
  - Chalk and Wire Video Recording and Editing Resources http://userguide.chalkandwire.com/m/14415/I/220725-how-do-i-edit-a-videobefore-uploading-it-to-chalk-wire (At the bottom of the webpage, there are links for users using Macs and users using Windows.
  - Chalk and Wire also describes the type and size of files required for uploading your video clips.
  - If your video is too large, Chalk and Wire provides information on a free resource to compress your video file:

http://userguide.chalkandwire.com/m/14415/l/211303-why-can-t-i-upload-my-video-to-chalk-wire

 Chalk and Wire Recommendations for uploading files directly from a mobile device: http://userguide.chalkandwire.com/d/qjwyvq

### Video Clips

- If your video file is too large to upload to C&W, and the resource they provided did not work, try the following for compressing your video:
- https://handbrake.fr/downloads.php
- There are some video guides online that can walk you through this process.
  - See the links on our website: <a href="https://wp.cune.edu/educationdepartment/edtpa/task-2-instruction-video-suggestions/">https://wp.cune.edu/educationdepartment/edtpa/task-2-instruction-video-suggestions/</a>
- Google, "handbrake edTPA"
- I also have some handouts that could help
- Make sure you make an extra copy of your video just in case.

 If you use this resource, review your compressed video for quality.

# Video Support – Compressing your video files

 Handbrake is another video compression resource used by institutions with the edTPA: Handbrake-Video-Editing

### How to prepare your video using Handbrake

Education IT has begun recommending a video compression/conversion tool called "Handbrake" that is available for both Windows and Macintosh computers. Handbrake can trim, compress and convert your video into an industry standard MP4 file which will work with edTPA, Blackboard, and other systems. Below are instructions for using Handbrake.

 If you need to <u>trim</u> your video: Determine the precise times where you want to start and end your trimmed video clip by watching in your preferred video player. <u>Write down the begin and end times</u>. If you just need to convert/compress your video *without* trimming, then continue with the steps below.

### 2. Open Handbrake

a. Available for both PC and Mac through a free <u>download</u> from: <u>https://handbrake.fr/downloads.php</u>

Mac users: Please see this PDF document if your Mac complains about running Handbrake: <u>http://edit.education.purdue.edu/ts/Allow-Handbrake-Mac.pdf</u>

### Deadlines

- Optional Writing Days: Sunday, October 13<sup>th</sup> from 3:00 6:00
- Tuesday, October 15<sup>th</sup> @ midnight edTPA Submission Due (You may submit your portfolio before this deadline)
  - Submit to **Pearson**
  - Email permission slips to Dr. Kerschen
  - Chalk and Wire Support (outside CUNE):
  - Chalk and Wire: <u>ChalkandWire@cune.edu</u>
  - CUNE Chalk and Wire Support: <a href="http://wp.cune.edu/chalkandwireresources/support/">http://wp.cune.edu/chalkandwireresources/support/</a>

cwsupport@campuslabs.com 1-716-270-0000 ext. 3

• See the Chalk & Wire "edTPA User Guide" on the website

C&W edTPA\_User\_Guide (This document has information and steps related to transferring your edTPA from Chalk and Wire to Pearson for scoring.)

• When you have uploaded all the necessary files and documents to C&W, the icons (under each Task title line) in your table should all turn green.

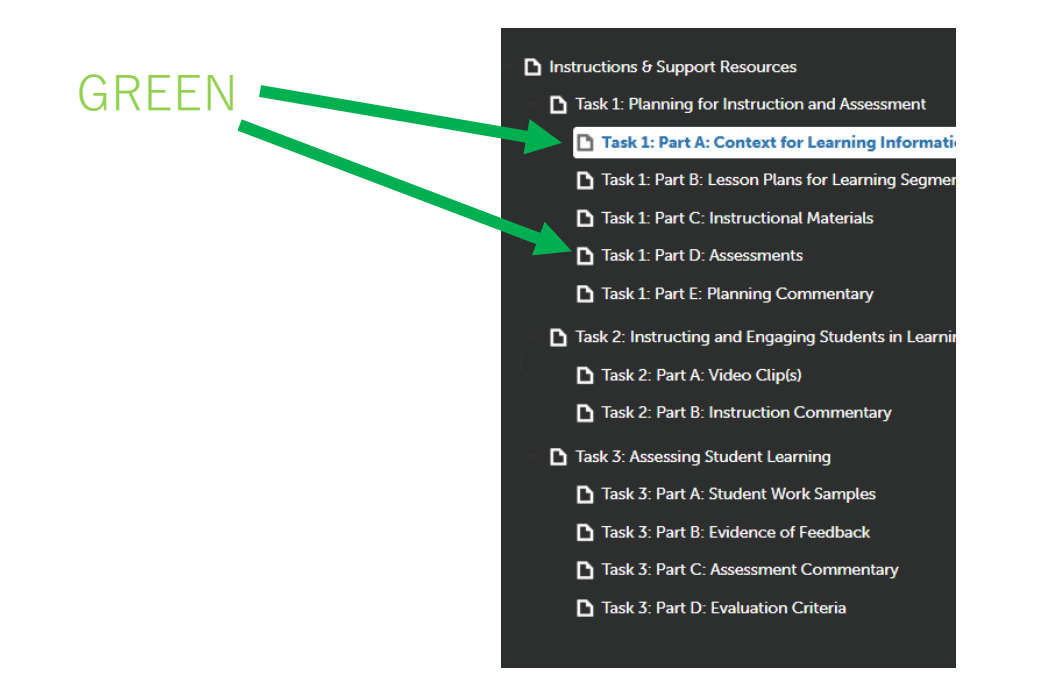

• Click on any section from the Tasks.

- Click on the "Transfer To Pearson" button
- You only have to do this once, not for each section!
  - The submit button will not be an option for you.

📤 TRANSFER TO PEARSON

 You must make sure you entered your Authorization Key before submitting your edTPA. This is what was sent to you when your registered on the Pearson website during our writing day.

 Once the submission process starts, it can take anywhere from a few hours to 48 hours for your transfer to be completed.

- You will receive an email from Pearson when your transfer process is complete (Check your junk folder) (you can always log in and check as well)
- Once you receive this email, you need to log on to Pearson to complete the process.

• Once you log on to Pearson, you will be asked to double check your files one last time prior to submitting for scoring.

• WHEN REVIEWING YOUR FILES, IF YOU NOTICE A MISTAKE OR NEED TO CHANGE SOMETHING, PLEASE GO BACK TO CHALK AND WIRE, UPLOAD THE CORRECT FILE, AND START THE TRANSFER PROCESS OVER AGAIN

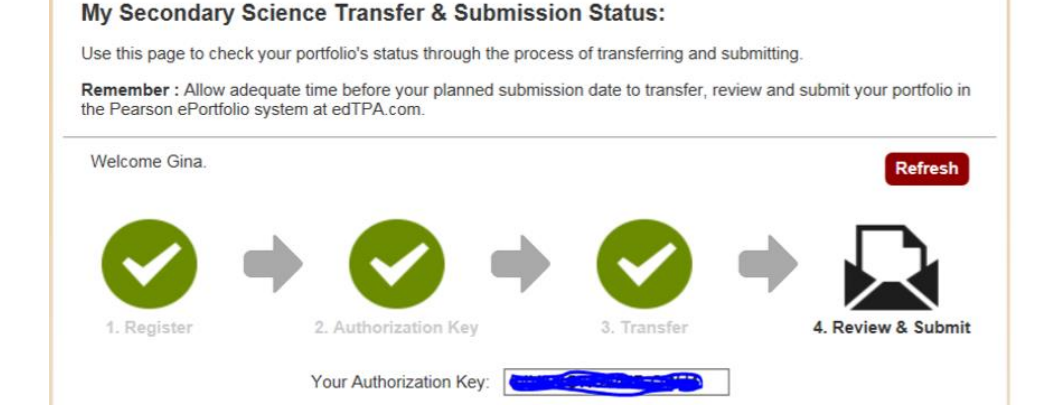

### 4. Review & Submit

Your next step is to review and submit your portfolio in the Pearson ePortfolio system

Review all transferred files in their entirety to make sure they appear as you intend. When you have finished reviewing each Part, mark it "Ready to Submit." When every Part is ready, submit your portfolio for scoring.

### Review and Submit your portfolio

Need to correct one or more files? Make the correction in your platform provider's system and then repeat the transfer process. You may be prompted to re-enter your authorization key, so make note of that now.

• Double check each file on Pearson, watch your video clips again, etc.

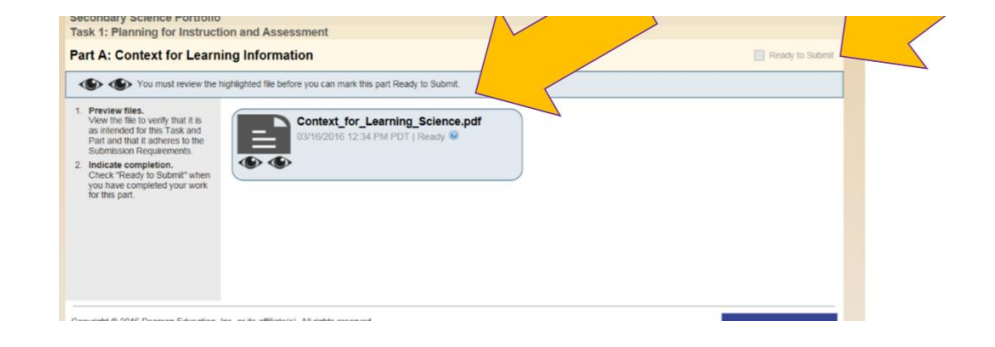

| Read task instructions.<br>Show and read instructions for<br>each task.     View your work.<br>Complete all parts for each<br>task by reviewing your files.<br>Submit your portfolio.<br>When you have indicated that<br>each part is "ready to submit,"<br>submit your portfolio for<br>scoring.<br>When should I submit? | Portfolio Summary                                                                                    |                                           | 1 of 3 Tasks    | Ready to Submit                  |  |
|----------------------------------------------------------------------------------------------------|----------------------------------------------------------------------------------------------------|-------------------------------------------|-----------------|----------------------------------|--|
|                                                                                                    | - Task 1: Planning for Instruction and Assessment Show Instruction                                   |                                           | ctions 5 of 5 i | Parts Ready to Submit            |  |
|                                                                                                    | PARTS                                                                                                |                                           | STATUS          | FILES                            |  |
|                                                                                                    | View                                                                                                 | Part A: Context for Learning Information  | Ready to Submit | Context_for_Learning_Science.pdf |  |
|                                                                                                    | View                                                                                                 | Part B: Lesson Plans for Learning Segment | Ready to Submit | Lesson_Plans_1-4.pdf             |  |
|                                                                                                    | View                                                                                                 | Part C: Instructional Materials           | Ready to Submit | LPMaterials_Science.pdf          |  |
|                                                                                                    | View                                                                                                 | Part D: Assessments                       | Ready to Submit | LP_Assessments_Science.pdf       |  |
|                                                                                                    | View                                                                                                 | Part E: Planning Commentary               | Ready to Submit | Task1_Planning_Commentary.pdf    |  |
|                                                                                                    |                                                                                                    |                                           |                 |                                  |  |
|                                                                                                    |                                                                                                    |                                           |                 |                                  |  |
|                                                                                                    | Task 2: Instructing and Engaging Students in Learning Show Instructions 0 of 2 Parts Ready to Submit |                                           |                 |                                  |  |
|                                                                                                    | PARTS                                                                                                |                                           | STATUS          | FILES                            |  |

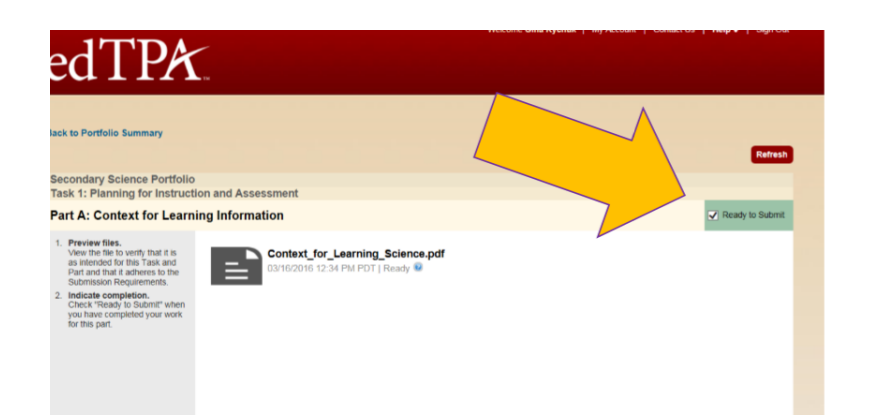

• Some files (videos etc) will require you to label them in Pearson.

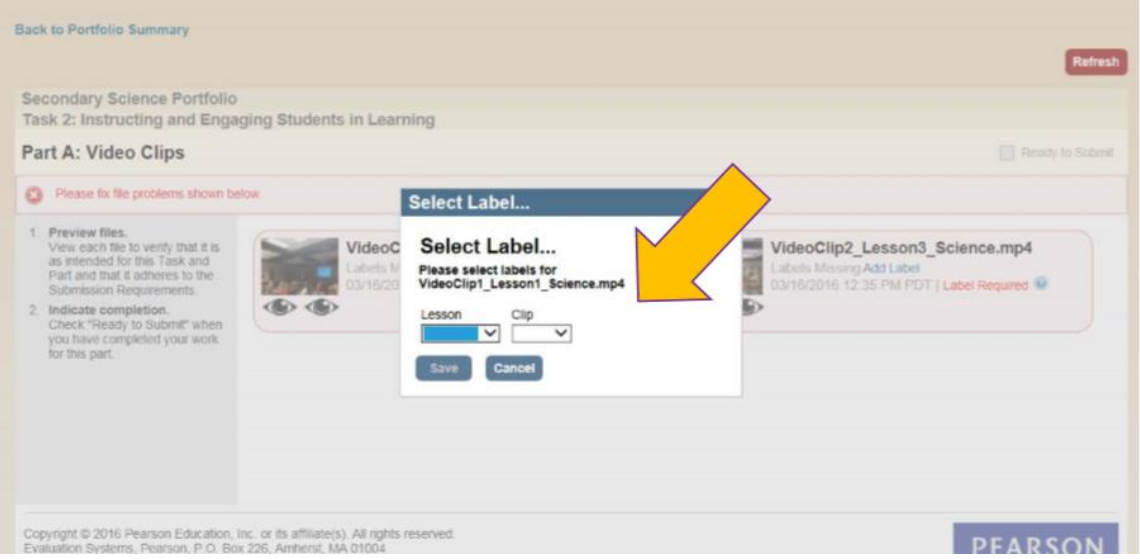

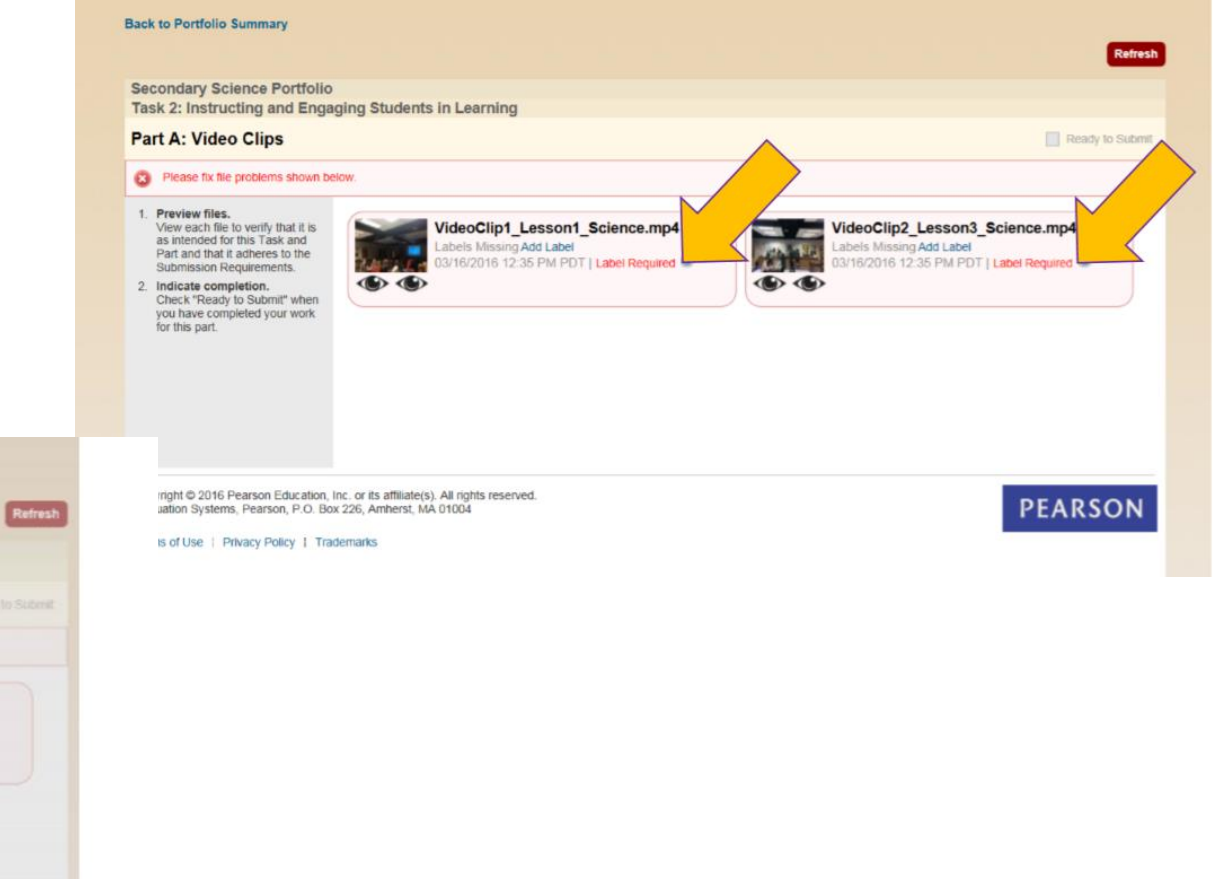

• Some files (assessment items etc) will require you to label them in Pearson.

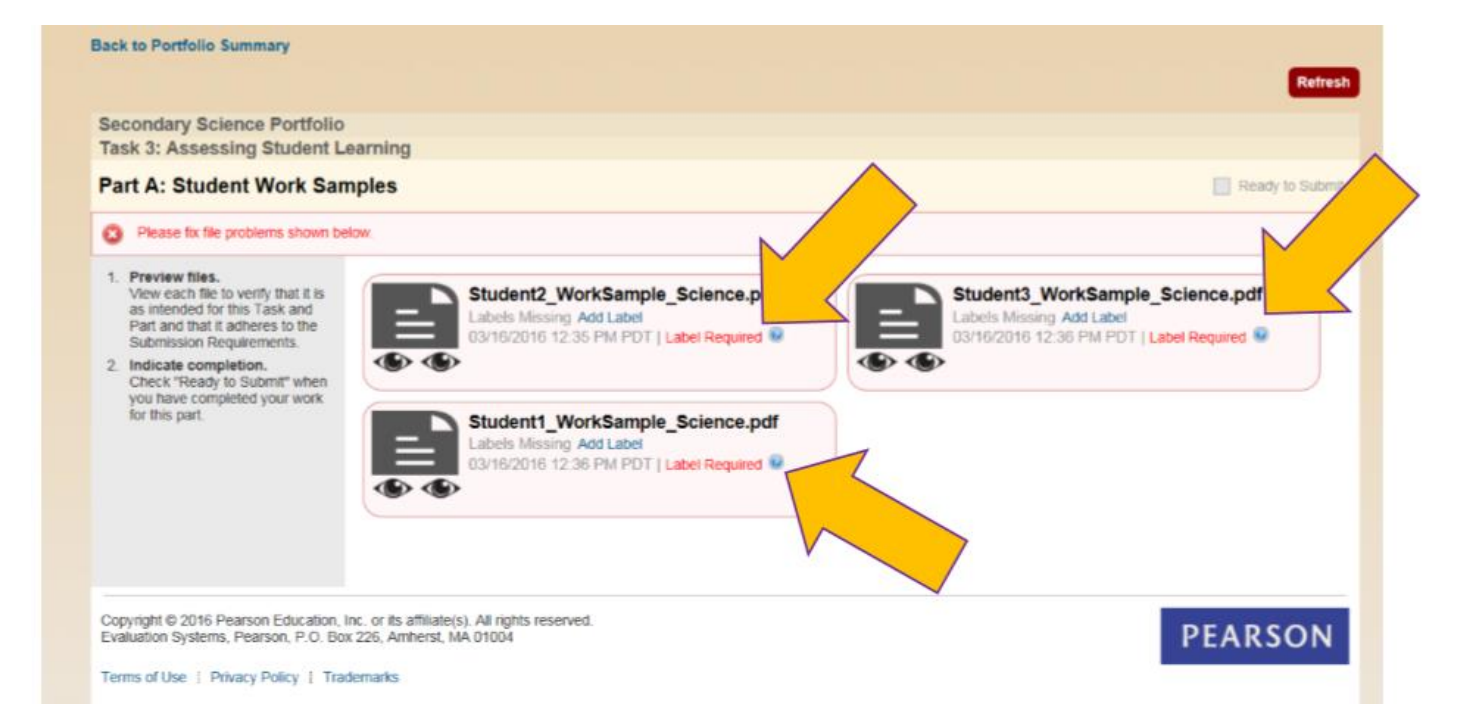

### Submit Portfolio for Scoring

| 6                                                |                              | Submit Portfolio for Scoring<br>When should I submit? |  |
|--------------------------------------------------|------------------------------|-------------------------------------------------------|--|
| ummary                                           | 3 of 3 Tasks Ready to Submit |                                                       |  |
| nning for Instruction and Assessment Show Instru | ictions 5 of 5               | 5 Parts Ready to Submit                               |  |
|                                                  | STATUS                       | FILES                                                 |  |
| Part A: Context for Learning Information         | Ready to Submit              | Context_for_Learning_Science.pdf                      |  |
| Part B: Lesson Plans for Learning Segment        | Ready to Submit              | Lesson_Plans_1-4.pdf                                  |  |
| Part C: Instructional Materials                  | Ready to Submit              | LPMaterials_Science.pdf                               |  |
| Part D: Assessments                              | Ready to Submit              | LP_Assessments_Science.pdf                            |  |
| Part E: Planning Commentary                      | Ready to Submit              | Task1_Planning_Commentary.pdf                         |  |
| ructing and Engaging Students in Learning Show   | Instructions 2 of 2          | 2 Parts Ready to Submit                               |  |
|                                                  | STATUS                       | FILES                                                 |  |
| Part A: Video Clips                              | Ready to Submit              | <multiple files=""></multiple>                        |  |
| Part B: Instruction Commentary                   | Ready to Submit              | Task2_Instruction_Commentary.doc                      |  |

### Submission Agreement Read, Check, Continue

|                                                                                                    | In order to submit your ed IPA assessment to Pearson for scoring, you must confirm the<br>following.                                                                                                    | Submit Portfolio for Sc                                              |
|----------------------------------------------------------------------------------------------------|----------------------------------------------------------------------------------------------------|----------------------------------------------------------------------|
| ortf                                                                                                    | As the candidate, I confirm that:<br>• I have reviewed and agree to the "Rules of Assessment Participation."<br>• I have primary responsibility for teaching the students/class during the learning<br>segment profiled in this assessment.<br>• The video clicity submitted show me teaching the students/class profiled in the                                                                                                    | When should I su                                                     |
| Tar                                                                                                    | <ul> <li>assessment submitted.</li> <li>The student work included in the documentation is that of my students, completed during the learning segment documented in this assessment.</li> <li>I am sole author of the commentaries and other written responses to prompts and other requests for information in this assessment.</li> <li>I have appropriately cited all materials in the assessment whose sources are from publicad text.</li> </ul>                                                                                                    | ady to Submit                                                        |
| <ul> <li>published text, the intermet, or other educators.</li> <li>I have obtained permission from the parents/guardian:<br/>adults that appear costhe video, and can produce such</li> <li>I have reviewed appeare to the edTPA "Guidelines f<br/>Candidates" inclusion or publicity accessible locations</li> </ul> | <ul> <li>I have obtained permission from the parents/guardians of my students and from<br/>adults that appear on the video, and can produce such permissions if requested.</li> <li>I have reviewed appear on the video, and can produce such permissions if requested.</li> <li>I have reviewed appear on the video, and can produce such permissions if requested.</li> <li>I have reviewed appear on the video, and can produce such permissions if requested.</li> <li>I have reviewed appear on the video, and can produce such permissions if requested.</li> <li>I have reviewed appear on the video, and can produce such permissions if requested.</li> <li>I have reviewed appear on the video, and can produce such permissions if requested.</li> <li>I have reviewed appear on the video, and can produce such permissions if requested.</li> <li>I have reviewed appear on the video, and can produce such permissions.</li> </ul> | on_Plans_1-4.pdf<br>Materials_Science.pdf<br>Assessments_Science.pdf |
|                                                                                                    | I have     AdTPA "Submission Requirements" approximation and only submission Requirements for a score total total on the score and have scores assigned to all total and a stations above.                                                                                                    | 1_Ptanning_Commentary.pdf                                            |
| PAR                                                                                                    | Continue                                                                                                    | sady to Submit<br>S<br>liple files>                                  |
|                                                                                                    | View Part B: Instruction Commentary Ready to Submit Tas                                                                                                    | k2_Instruction_Commentary.doc                                        |

| Secondary Science                                                             | are trying to access has been Submitted for Scoring.                                                                     |         |
|-------------------------------------------------------------------------------|----------------------------------------------------------------------------------------------------|---------|
| Copyright © 2016 Pearso<br>Evaluation Systems, Pear<br>Terms of Use   Privacy | Education, Inc. or its affiliate(s). All rights reserved.<br>son, P.O. Box 226, Amherst, MA 01004<br>Policy   Trademarks | PEARSON |
|                                                                               |                                                                                                    |         |

## **Task 3: Reminders**

• Evaluation Criteria

• Review my emails with prompt suggestions.

# **Task 3: Reminders**

- Review your handbook
- Typically, you are focusing <u>on one single assessment</u> from your 3 days related to the central focus
- Whole class analysis
- Focus student analysis
- Feedback
- Consider an assessment that gives you rich evidence. It's okay if there is mixed performance.

### When will I receive my scores?

| To Receive Your edTPA Score Profile On: | Submit Your Portfolio by<br>11:59 p.m. Pacific Time on: |
|-----------------------------------------|---------------------------------------------------------|
| October 24, 2024                        | October 3, 2024                                         |
| November 14, 2024                       | October 24, 2024                                        |
| November 27, 2024                       | November 7, 2024                                        |

• What do I do when I receive my scores?

### Deadlines

- Optional Writing Days: Sunday, October 13<sup>th</sup> from 3:00 6:00.
- Tuesday, October 15<sup>th</sup> @ midnight edTPA Submission Due (You may submit your portfolio before this deadline)
  - Submit to <u>**Pearson**</u> (after transferring from C&W)
  - Email permission slips to Dr. Kerschen
  - Chalk and Wire Support (outside CUNE):
  - Chalk and Wire: <u>ChalkandWire@cune.edu</u>
  - CUNE Chalk and Wire Support: <a href="http://wp.cune.edu/chalkandwireresources/support/">http://wp.cune.edu/chalkandwireresources/support/</a>

cwsupport@campuslabs.com 1-716-270-0000 ext. 3